# Configurar o Protocolo Spanning Tree (STP) em um Switch

# Objetivo

O Spanning Tree Protocol (STP) protege os domínios de broadcast da camada 2 contra tempestades de broadcast. Define os links para o modo de espera para evitar loops de rede. Os loops de rede ocorrem quando há rotas alternativas entre os hosts. Esses loops fazem com que os switches de Camada 2 encaminhem o tráfego pela rede infinitamente, reduzindo a eficiência da rede. O STP fornece um caminho exclusivo entre terminais em uma rede. Esses caminhos eliminam a possibilidade de loops de rede. O STP é normalmente configurado quando há links redundantes para um host para evitar loop de rede.

O objetivo deste artigo é mostrar a você como configurar o STP em um switch.

### Dispositivos aplicáveis

- Sx250 Series
- Sx350 Series
- SG350X Series
- Sx550X Series
- Sx300 Series
- Sx500 Series

### Versão de software

- Sx250 Series, Sx350 Series 2.2.0.66
- SG300X, SG500X 1.4.5.02

## Configurar o protocolo Spanning Tree

Etapa 1. Efetue login no utilitário baseado na Web e escolha **Spanning Tree > STP Status & Global Settings**.

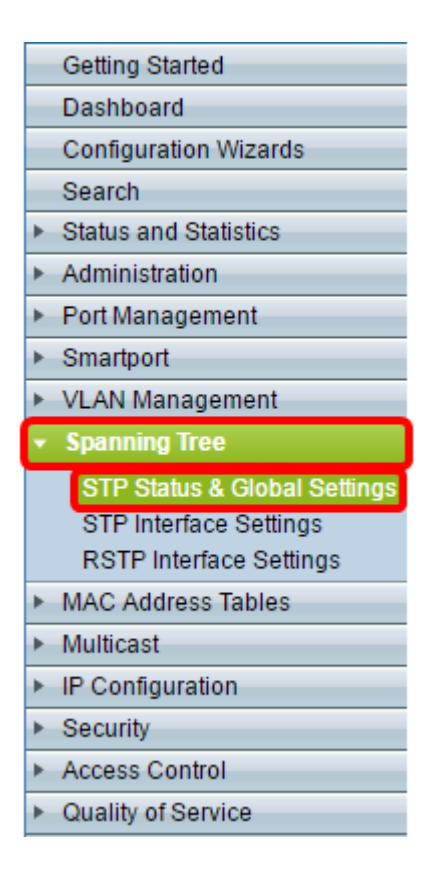

Etapa 2. Marque a caixa de seleção Spanning Tree State para ativar o spanning tree.

| STP Status & Global Settings |                                                                          |  |  |  |
|------------------------------|--------------------------------------------------------------------------|--|--|--|
| Global Settings              |                                                                          |  |  |  |
| Spanning Tree State:         | Enable                                                                   |  |  |  |
| STP Loopback Guard:          | Enable                                                                   |  |  |  |
| STP Operation Mode:          | <ul> <li>Classic STP</li> <li>Rapid STP</li> <li>Multiple STP</li> </ul> |  |  |  |
| BPDU Handling:               | <ul><li>Filtering</li><li>Flooding</li></ul>                             |  |  |  |
| Path Cost Default Values:    | Short Long                                                               |  |  |  |

Etapa 3. (Opcional) Marque a caixa de seleção STP Loopback Guard para ativar o recurso. A habilitação desse recurso verifica se uma porta raiz ou uma porta raiz alternativa recebe BPDUs (Bridge Protocol Data Units, Unidades de Dados de Protocolo de Bridge).

Note: Neste exemplo, o protetor de loopback STP está ativado.

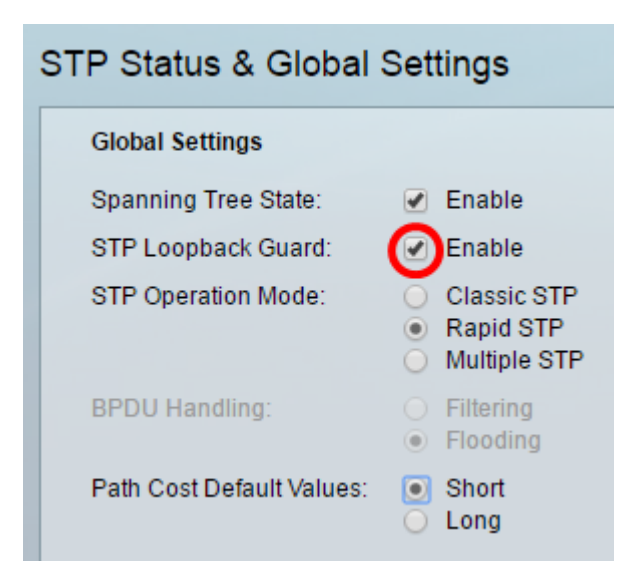

Etapa 4. Escolha o modo de operação STP.

- STP clássico fornece um único caminho entre dois endpoints, eliminando e evitando loops de rede.
- Rapid STP O RSTP detecta topologias de rede para fornecer convergência mais rápida do spanning tree. Essa opção está habilitada por padrão.
- Múltiplo STP O MSTP é baseado no RSTP. Ele detecta loops de Camada 2 e tenta atenuá-los impedindo que a porta envolvida transmita tráfego.

Note: Neste exemplo, o RSTP é escolhido.

| STP Status & Global Settings |                           |                                                                          |  |  |  |  |
|------------------------------|---------------------------|--------------------------------------------------------------------------|--|--|--|--|
|                              | Global Settings           |                                                                          |  |  |  |  |
|                              | Spanning Tree State:      | Enable                                                                   |  |  |  |  |
|                              | STP Loopback Guard:       | Enable                                                                   |  |  |  |  |
|                              | STP Operation Mode:       | <ul> <li>Classic STP</li> <li>Rapid STP</li> <li>Multiple STP</li> </ul> |  |  |  |  |
|                              | BPDU Handling:            | <ul><li>Filtering</li><li>Flooding</li></ul>                             |  |  |  |  |
|                              | Path Cost Default Values: | <ul><li>Short</li><li>Long</li></ul>                                     |  |  |  |  |

Etapa 5. (Opcional) Escolha o modo de manipulação de BPDU. A escolha do modo de manipulação de BPDU só está disponível quando o estado de árvore de abrangência não está habilitado.

- Filtragem filtra pacotes de BPDU quando o spanning tree está desabilitado em uma interface. Apenas alguns pacotes de BPDU são trocados entre os switches.
- Inundação Inunda os pacotes de BPDU quando o spanning tree está desabilitado em uma interface. Todos os pacotes de BPDU são trocados entre todos os switches.

Note: Neste exemplo, a inundação é escolhida.

| STP Status & Global Settings |                           |                                                                          |  |  |  |  |
|------------------------------|---------------------------|--------------------------------------------------------------------------|--|--|--|--|
|                              | Global Settings           |                                                                          |  |  |  |  |
| l                            | Spanning Tree State:      | 🔲 Enable                                                                 |  |  |  |  |
| l                            | STP Loopback Guard:       | Enable                                                                   |  |  |  |  |
|                              | STP Operation Mode:       | <ul> <li>Classic STP</li> <li>Rapid STP</li> <li>Multiple STP</li> </ul> |  |  |  |  |
|                              | BPDU Handling:            | <ul> <li>Filtering</li> <li>Flooding</li> </ul>                          |  |  |  |  |
|                              | Path Cost Default Values: | <ul> <li>Short</li> <li>Long</li> </ul>                                  |  |  |  |  |

Etapa 6. Escolha os Valores Padrão do Custo do Caminho. Isso seleciona o método usado para atribuir custos de caminho padrão às portas STP. O custo do caminho padrão atribuído a uma interface varia de acordo com o método selecionado.

- Curto Especifica o intervalo de 1 a 65.535 para custos de caminho de porta.
- Longo Especifica o intervalo de 1 a 200.000.000 para custos de caminho de porta.

Passo 7. Na área Configurações da bridge, insira o valor de prioridade da bridge no campo *Prioridade*. Depois de trocar BPDUs, o dispositivo com a prioridade mais baixa torna-se a Root Bridge. Caso todas as bridges usem a mesma prioridade, seus endereços MAC são usados para determinar a Root Bridge. O valor de prioridade da bridge é fornecido em incrementos de 4096.

**Note:** O valor de prioridade da bridge é fornecido em incrementos de 4096. Por exemplo, 4096, 8192, 12288 e assim por diante. O valor padrão é 32768.

| Bridge Settings |       |
|-----------------|-------|
| C Priority:     | 32768 |
| 🜣 Hello Time:   | 2     |
| 🗢 Max Age:      | 20    |
| Forward Delay:  | 15    |

Etapa 8. Insira o intervalo de Hello Time em segundos que uma Root Bridge espera entre as mensagens de configuração no campo *Hello Time*.

| Bridge Settings |       |
|-----------------|-------|
| · Priority:     | 32768 |
| 🜣 Hello Time:   | 2     |
| 🗢 Max Age:      | 20    |
| Forward Delay:  | 15    |

Etapa 9. Insira o valor de idade máxima no campo Idade máxima. É o intervalo, em

segundos, que o dispositivo pode esperar sem receber uma mensagem de configuração, antes de tentar redefinir sua própria configuração.

| Bridge Settings |       |
|-----------------|-------|
| OPriority:      | 32768 |
| 🗢 Hello Time:   | 2     |
| 🗢 Max Age:      | 20    |
| Forward Delay:  | 15    |

Etapa 10. Insira o valor de Atraso de encaminhamento no campo *Atraso de encaminhamento*. Esse é o intervalo que uma bridge permanece em um estado de aprendizado antes de encaminhar pacotes.

| Bridge Settings           |       |
|---------------------------|-------|
| C Priority:               | 32768 |
| 🜣 Hello Time:             | 2     |
| 🜣 Max Age:                | 20    |
| Generation Forward Delay: | 15    |

#### Etapa 11. Clique em Apply.

| Designated Root                                                                                     |                         |  |  |
|----------------------------------------------------------------------------------------------------|-------------------------|--|--|
| Bridge ID:                                                                                          | 32768-40:a6:e8:e6:fa:9f |  |  |
| Root Bridge ID:                                                                                     | 32768-40:a6:e8:e6:fa:9f |  |  |
| Root Port:                                                                                          | 0                       |  |  |
| Root Path Cost:                                                                                     | 0                       |  |  |
| Topology Changes Counts:                                                                            | 0                       |  |  |
| Last Topology Change:                                                                               | 0D/6H/37M/53S           |  |  |
| An * indicates an advanced feature. Activate advanced display mode to fully configure this feature. |                         |  |  |
| Apply Cancel                                                                                        |                         |  |  |

A área Raiz designada exibe o seguinte:

- ID da bridge A prioridade da bridge é vinculada ao endereço MAC do switch.
- ID da Bridge Raiz A prioridade da Bridge Raiz é vinculada ao endereço MAC do switch.
- Porta Raiz A porta que tem o caminho de menor custo desta ponte para a Root Bridge.
- Custo do caminho raiz O custo do caminho desde essa bridge até a raiz.
- Contagem de alterações de topologia O número total de alterações de topologia STP que ocorreram.

• Última alteração de topologia — O intervalo de tempo decorrido desde a última alteração de topologia. Ele é exibido em dias/horas/minutos/segundos.

| Desig                                                                           | gnated Root            |                |                       |                    |                         |  |
|---------------------------------------------------------------------------------|------------------------|----------------|-----------------------|--------------------|-------------------------|--|
| Bridge ID: 32768-40:a                                                           |                        | 16:e8:e6:fa:9f |                       |                    |                         |  |
| Root Bridge ID: 32768-40:a                                                      |                        | 16:e8:e6:fa:9f |                       |                    |                         |  |
| Root Port: 0                                                                    |                        |                |                       |                    |                         |  |
| Root Path Cost: 0                                                               |                        |                |                       |                    |                         |  |
| Topol                                                                           | ogy Changes Counts:    | 0              |                       |                    |                         |  |
| LastT                                                                           | Topology Change:       | 0D/6H/37M      | /53S                  |                    |                         |  |
| An * i                                                                          | ndicates an advanced f | eature. Activa | ate advanced dis      | play mode to fully | configure this feature. |  |
| Apply                                                                           |                        |                |                       |                    |                         |  |
|                                                                                 |                        |                |                       |                    |                         |  |
|                                                                                 | Designated Root        |                |                       |                    |                         |  |
|                                                                                 | Bridge ID:             |                | 32768-40:a6:          | e8:e6:fa:9f        |                         |  |
|                                                                                 | Root Bridge ID:        |                | 32768-40:a6:          | e8:e6:fa:9f        |                         |  |
|                                                                                 | Root Port:             |                | 0                     |                    |                         |  |
| Root Path Cost:                                                                 |                        | 0              |                       |                    |                         |  |
| Topology Changes Counts:                                                        |                        | 0              |                       |                    |                         |  |
| Last Topology Change:                                                           |                        | 0D/6H/37M/5    | 3S                    | J                  |                         |  |
| An * indicates an advanced feature. Activate advanced display mode to fully cor |                        |                | nfigure this feature. |                    |                         |  |
|                                                                                 | Apply                  | ncel           |                       |                    |                         |  |
|                                                                                 |                        |                |                       |                    |                         |  |

Agora você deve ter configurado o STP com êxito.

# Exibir um vídeo relacionado a este artigo...

Clique aqui para ver outras palestras técnicas da Cisco